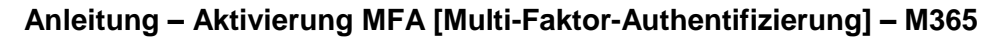

**MFA:** [Multi-Faktor-Authentifizierung] nutzt die Kombination von zwei oder mehreren Berechtigungsnachweisen für die Prüfung der Benutzer-Identität.

**Wieso:** Appisberg migriert das internen E-Mail-System auf das cloudbasiert Microsoft E-Mail-System «Exchange Online». Exchange Online ist Teil der Microsoft 365-Infrastruktur und somit ist der Zugriff auf diese Systemumgebung theoretisch weltweit möglich. Daher wird für den Zugriff nebst dem Benutzernamen und dem Passwort zusätzlich ein weiterer Faktor benötigt.

Als zusätzliche Faktoren stehen zur Verfügung:

- Authentifizierung via Microsoft Authenticator-App
- Einmalcode via SMS

APPISBERG

## Schritte zur MFA-Aktivierung:

Wichtig: Bei der Aktivierung müssen alle Schritte direkt hintereinander erfolgen (zeitkritisch)

- 1. Im Webbrowser folgende URL eingeben und öffnen
  - ✓ <u>https://portal.office.com</u>

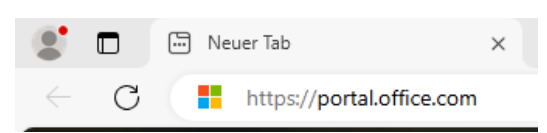

2. In der erscheinenden Login-Maske eure Appisberg E-Mail-Adresse eingeben

| ✓ z.B. p.test@appisberg.ch -> fül | <sup>-</sup> Peter Test |
|-----------------------------------|-------------------------|
|-----------------------------------|-------------------------|

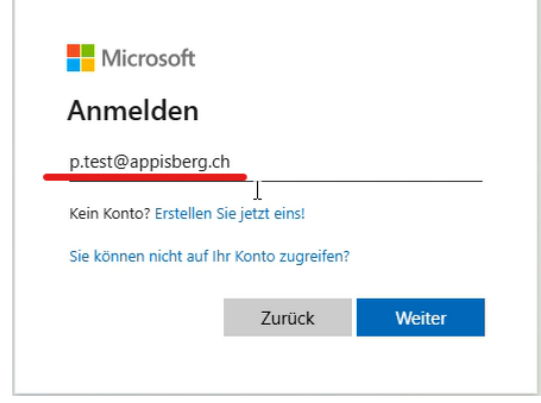

- 3. Im nächsten Eingabefeld euer aktuelles Passwort (Kennwort) eingeben
  - Wichtig: gleiches Passwort wie bei Computeranmeldung

| ← p.test@appisbe   | rg.ch  |   |
|--------------------|--------|---|
| Kennwort e         | ingebe | n |
| Kennwort           | Ι      |   |
| Kennwort vergessen |        |   |
|                    |        |   |

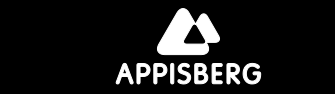

4. Im nächsten Fenster (ist nur eine Information) Klick auf Button [Weiter]

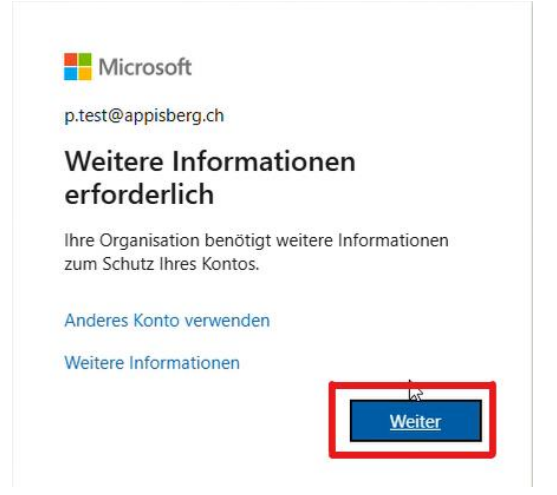

- 5. Im nächsten Fenster könnte noch die Microsoft Authenticator-App heruntergeladen werden
  - ✓ Klick auf Button [Weiter]

|                | Schützen Sie Ihr Konto                                                                                                    |                              |
|----------------|----------------------------------------------------------------------------------------------------|------------------------------|
| Micros         | oft Authenticator<br>Rufen Sie zuerst die App ab.<br>Installieren Sie die Microsoft Authenticator-App auf Ihrem Smartphone Jetzt herunterladen<br>Nachdem Sie die Microsoft Authenticator-App auf Ihrem Gerät installiert haben, wählen Sie<br>"Weiter".<br>Ich mochte eine andere Authentifikator-App verwenden |                              |
| Ich möchte ein | ne andere Methode einrichten.                                                                                                    | QR-Code MS Authenticater-App |

6. Im nächsten Fenster (ist nur eine Information) Klick auf Butto [Weiter]

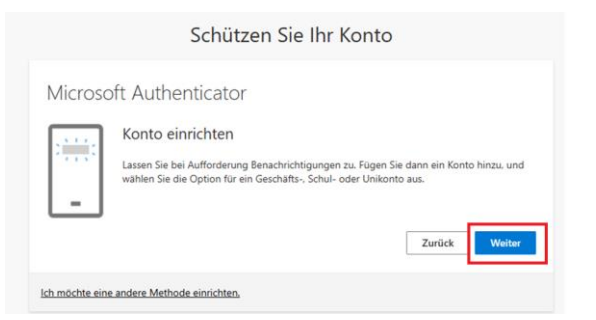

- 7. Im nächsten Fenster mit dem Smartphone und der Microsoft Authenticator-APP den QR-Code scannen
  - Die Microsoft Authenticator-APP starten und oben rechts auf das +Zeichen klicken
  - ✓ Nun «Geschäfts- oder Schulkonto» auswählen
  - ✓ Nun den QR-Code auf dem Computer-Monitor scannen

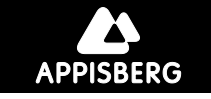

|     | Sci                                                               | nützen Sie Ih                                   | nr Konto                                     |
|-----|-------------------------------------------------------------------|-------------------------------------------------|----------------------------------------------|
| Mic | crosoft Authentic                                                 | ator                                            |                                              |
| C   | R-Code scannen                                                    |                                                 |                                              |
| M   | erwenden Sie die Microsoft Aut<br>licrosoft Authenticator-App mit | enticator-App, um den<br>Ihrem Konto verknüpft. | QR-Code zu scannen. Auf diese Weise wird die |
| N   | achdem Sie den QR-Code gesca                                      | nnt haben, wählen Sie "                         | Weiter".                                     |
| Γ   |                                                                   |                                                 |                                              |
|     | 336 E                                                             |                                                 |                                              |
|     |                                                                   |                                                 |                                              |
|     | Das Bild wird nicht gescannt?                                     |                                                 |                                              |
|     |                                                                   |                                                 | Zurück Weiter                                |
|     |                                                                   |                                                 |                                              |

8. Im nächsten Schritt geht in der Microsoft Authenticator-APP ein neues Eingabefeld auf, in welchem die nun auf dem Computer-Monitor abgebildete Nummer eingegeben werden muss

| Micros | oft Authenticator                                                                                                |
|--------|----------------------------------------------------------------------------------------------------|
|        | Probieren wir es aus                                                                                             |
|        | Genehmigen Sie die Benachrichtigung, die wir an Ihre App senden, indem Sie die<br>untenstehende Nummer eingeben. |
|        | 36                                                                                                    |
|        | Zurück                                                                                                    |

- 9. Die beiden nun zum Abschluss folgenden Fenster enthalten lediglich noch Informationen
  - Beide Fenster können mit den Buttons [Weiter] und [Fertig] durchgeklickt werden
  - ✓ Die MFA-Aktivierung ist somit erfolgreich abgeschlossen werden

| Schützen Sie Ihr Konto                                                                                                    |
|----------------------------------------------------------------------------------------------------|
| Microsoft Authenticator                                                                                                    |
| Benachrichtigung genehmigt                                                                                                    |
| Ich möchte eine andere Methode einrichten.                                                                                                    |
| Schützen Sie Ihr Konto                                                                                                    |
| Erfolgreich!                                                                                                    |
| Sehr gut! Ihre Sicherheitsinformationen wurden erfolgreich eingerichtet. Klicken Sie auf "Fertig", um die<br>Anmeldung fortzusten.<br>Standardanmeldemethode: |
| W Microsoft Authenticator                                                                                                    |

Bei Fragen und benötigtem Support bitte ein E-Mail an <u>support@appisberg.ch</u> schreiben. Vielen Dank für eure Mitarbeit

Beste Grüsse – Abteilung ICT – Michi Steiner – Abteilungsleiter ICT